# Проверка тех.условий для работы маркировки пива для ФР Атол

Существуют минимальные требования к ПО для корректной работы плагина ПКО. Должна быть последняя версия прошивки, которая поддерживает работу с маркированной продукцией. Версию прошивки и ее актуальность можно уточнить у дилера фискального регистратора, а также запросить обновление.

ЭЦП должна быть активна в момент пробития чека для корректной передачи информации по пиву в ОФД и Честный знак.

#### Требования к версии IIKO:

- Рекомендуемая версия IIKO от 8.6.9 + для работы с ФР Атол
- Версия драйвера АТОЛ должна быть не ниже 10.10, разрядность драйвера 32 бит;
- Прошивка фискального регистратора АТОЛ 5.8.100 и выше.

### Требования к фискальным регистраторам:

- Должен быть установлен актуальный плагин интеграции с ФР соответствующей версии https://rapid.iiko.ru/plugins /Resto AtolFiscalRegister/
- Сведения о фискальном регистраторе мы можем найти на рабочем столе главной кассы, перейдя в «Тест драйвера ККТ»
   Важно закрыть айко фронт, иначе информация будет недостоверной! (будет выдавать ошибку соединения).

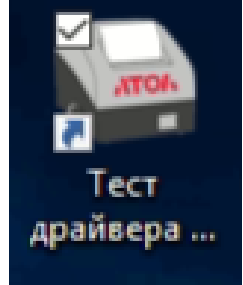

#### San Тест драйвера ККТ (10.10.0.0) × ATOR 114 Инфорнация о ККТ Вычислить 0007709273030738 Регистрационный нонер ККТ: Регистрация ККТ Причина перерегистрации (ФФД 1.05): Изменение ОФД • Чек Причены изменения сведений о ККТ (ФФД 1.1 и выше): 0 ÷... Отчеты Реквизиты организации овщество с ограниченной ответственностью "волга ия / выплаты Наименование: Систень Печать 7603067022 УСН доход УСН доход - расход Адрес расчетов: 150065, г. Ярославль, пр-кт Машиностроителей, д. 52 ECXH Програннирование Место расчетов: Рона Патент E-mail отправителя: noreply@platformaofd.ru По унолнанию: УСН дохс 🔻 CH Признаки агента Банк. пл. агент Банк. пл. субаге Пл. агент Пл. субагент Настройки ККТ Пастранный реяки Авточенный реяки Расчеты за услуги Проведение азартных игр Только БСО Проведение лотерей Лозбадная деятельность Торговля нарокрованьым Внешние устройства Допечатать Нижний уровень Сереионые Сервисная информация Автонатический режин Нонер автоната: Расчеты только в интернет Установка принтера в автонати Шафрование данных Страховая деятельность TO KKT Лиценськи Шифрование данных Шаблоны ККТ 1.2 ФФД: Адрес сайта ФНС: nalog.gov.ru Прочее Оператор фискальных данных Инн ОФД: 9715260691 Чтение данных ФД: ООО Эвотор ОФД БД документов Адрес ОФД: ofdp.platformaofd.ru : 21101 CNS ОФД: Работа с json ал обмена: EthernetOverTransport Скрипты драйвера ная систена наркиро : 21102 🗘 Appec VICM: ofdp.platformaofd.ru Чтение архива ФН Дата и время в ККТ: 29.03.2024 13:40:55 Дата и время в ПК: 29.03.2024 13:44:46 тений ФН Считать Закрытие ФН Замена ФН Перерегистрация Регистрация Драйвер: 10.10.0.0 Чтение документов ФН Синхронизировать вреня с ПК

### • В открывшемся окне, видим версию драйвера АТОЛ (должна быть не ниже 10.10):

• Чтобы узнать версию прошивки кассы АТОЛ, нужно зайти в «Информацию о ККТ», в типе запроса выбрать «Общая информация и статус ККТ» и нажать «Прочитать»:

| Информация о ККТ       | Un sanpoca:                                                                                                    | 0 - Общая информация и статус ККТ | 2 -       | Coolicres        |
|------------------------|----------------------------------------------------------------------------------------------------|-----------------------------------|-----------|------------------|
| Регистрация ККТ        | Тип чека:                                                                                                    | 1 - Чек прихода                   | •         |                  |
| Чек                    | Тип оплаты:                                                                                                    | 0 - Наличения                     | •         | Biolioveno       |
|                        | Cranya usaarai                                                                                                    | 2 - 1084                          | -         | 48 (432          |
| Отчеты                 | Crabka hanora.                                                                                                    | 2 - 1076                          |           | Смена закрыт     |
| Внесения / выплаты     | Номер картинки:                                                                                                    | 1                                 |           | Чек закры        |
| Печать                 | Тип модуля:                                                                                                    | 0 - Прошивка                      | -         | Kacovp:          |
| -                      | Номер кода защиты / лицензии:                                                                                                    | 1                                 | ÷         |                  |
| Программирование       | Тип счетчика:                                                                                                    | 0 - Постоянный                    | •         | Инн кассира:     |
| Универсальные счетчики | Тип счетчика шагов:                                                                                                    | 0 - Bcero                         | -         | -                |
| ФН                     | Тип источника питания:                                                                                                    | 0 - Внешений блок питания         | •         | касогра          |
| Внешные устройства     | Howen unsafita:                                                                                                    | 0                                 | le.       | CTATUC DOKYMPHTA |
| encare perpendice      |                                                                                                    | *                                 |           | Cronye gongherro |
| Нижний уровень         |                                                                                                    |                                   | Прочитать | Допечатать       |
| Сервионые              | Номер жассира: 0                                                                                                    |                                   | ^         | Сервисная        |
| TIO KKT                | Дата и время в ККТ: 202                                                                                                    | 3.06.14 06:20:50                  |           | информация       |
|                        | ККТ не зарегистрирована                                                                                                    |                                   |           |                  |
| Лицензии               | ФН не найден<br>Заводской номер:                                                                                                    |                                   |           |                  |
| Шаблоны ККТ            | Код модели: 62                                                                                                    |                                   |           |                  |
| Прочее                 | Bencid Thomas 1, 5-8-1                                                                                                    | <b>a</b>                          |           |                  |
|                        | Femma KKI: 0                                                                                                    |                                   |           |                  |
| Чтение данных          | Подрежны ККТ: 0                                                                                                    |                                   |           |                  |
| БД документов          | Номер смены: 0                                                                                                    |                                   |           |                  |
| Pafora c ison          | Значение внутреннего сч                                                                                                    | етчика чеков: 0                   |           |                  |
|                        | Чек закрыт                                                                                                    | тчика документов: 0               |           |                  |
| Окрипты драйвера       | Сумма чека: 0.00                                                                                                    |                                   |           |                  |
| Лог                    | Крышка закрыта<br>Лекежный ящих закрыт                                                                                                    |                                   |           | 0                |
|                        | A second second s |                                   |           | TD9AB60:         |
|                        | Чековая лента присутств;                                                                                                    | /67                               |           | 10.8.1.0         |

• Далее переходим к пункту «Регистрация ККТ».

Чтобы увидеть актуальную информацию в данном разделе, необходимо изначально выбрать «**включено**», затем «**считать** », чтобы соответствующие заданные параметры обновились:

| Тест драйвера ККТ (10.10. | 0.0)                                                                                                    |                                     |                         |
|---------------------------|----------------------------------------------------------------------------------------------------|-------------------------------------|-------------------------|
| the home was a VICT       | Регистрационный номер ККТ:                                                                                                    | Bt ^                                | Casiliana               |
| Регистрация ККТ           | Причина перерегистрации (ФФД 1.05): Изменение ОФД                                                                                                    |                                     | Включено                |
| 1011                      | Причины изменения сведений о ККТ (ФФД 1.1 и выше): 0                                                                                                    |                                     |                         |
| Отчеты                    | Реквизиты организации                                                                                                    |                                     |                         |
| Внесения / выплаты        | Haveness and the second second s | Системы налогообло                  |                         |
| Печать                    |                                                                                                    |                                     | Kacovp:                 |
| Маркировка                | Appendicustor:                                                                                                    | УСН доход                           | ИНН кассира:            |
| Програннирование          |                                                                                                    | ECXH                                |                         |
| Инивеосальные счетнаяся   | Место расчетов:                                                                                                    | Патент                              | Регистрация             |
|                           | E-mail отправителя:                                                                                                    | По умолчанию:                       | Katonpa                 |
| ΦH                        | Настройки ККТ                                                                                                    | Признаки агента                     | Статус документа        |
| Внешние устройства        | Автономный режим                                                                                                    | Банк. пл. агент                     | Допечатать              |
| Нижний уровень            | Расчеты за услуги Проведение азартных игр                                                                                                    | Банк. пл. субаген                   |                         |
| Centropia                 | Проведение лотерей                                                                                                    | Пл. агент                           | Сервисная<br>информация |
| Сереноные                 | Лоноардная деятельность Горговля наркированными товарани                                                                                                    | Полеоснаний                         |                         |
| TIO KKT                   |                                                                                                    | Комиссионер                         |                         |
| Лицензии                  | Пинформание данных Страховая деятельность                                                                                                    | Агент                               |                         |
| Шаблоны ККТ               | ФФД: 1.05                                                                                                    | •                                   |                         |
| Прочее                    | Адрес сайта ФНС:                                                                                                    |                                     |                         |
| Чтение данных             | Оператор фискальных данных                                                                                                    |                                     |                         |
| БД документов             | ИНН ОФД: Наименование ОФД:                                                                                                    |                                     |                         |
| Работа с json             | Адрес ОФД: : 0 © DNS ОФД:<br>Канал обиена: USB (EoU)                                                                                                    |                                     |                         |
| Скрипты драйвера          | Информационная система маркировки                                                                                                    |                                     |                         |
| Лог                       | Адрес ИСМ: : 0 Ф                                                                                                    |                                     |                         |
| Чтение архива ФН          |                                                                                                    |                                     |                         |
| Чтение уведонлений ФН     | Дата и время в ККТ:<br>Дата и время в ПК: 04.04.2024 15:55:15<br>Считать Вакорытие ФН Замена ФН                                                                                                    | Перерегистрация Регис               | Anaŭero:                |
| Чтение документов ФН      | Снихонизировать время с ПК                                                                                                    | instruction the state of the second | 10.10.0.0               |
|                           |                                                                                                    | ~                                   | О програние             |

• В разделе «**Регистрация ККТ»** необходимо выбрать версию ффд **1.2**, признак продажи маркированными товарами и признак продажи подакцизным товаром.

# Обязательно внести данные об организации в табличной части:

٠

Pañora c json Скрипты драйвера /lor

Чтение архива ФН

Чтение уведомлений ФН

Чтение докунентов ФН

Appec MCM: ofdp.platformaofd.ru

Дата и время в ККТ: 29.03.2024 13:40:55 Дата и время в ГК: 29.03.2024 13:44:46 Синоронизировать время с ПК

| Информация о ККТ                                                                                                    | Регистраи                                                                                                    | ионный номер ККТ:                                                                                                    |                                                                                                    |                                                                                                    |                                                                                                    | Be ^                                                                                                    | Свойства                                                                                                    |
|----------------------------------------------------------------------------------------------------|----------------------------------------------------------------------------------------------------|----------------------------------------------------------------------------------------------------|----------------------------------------------------------------------------------------------------|----------------------------------------------------------------------------------------------------|----------------------------------------------------------------------------------------------------|----------------------------------------------------------------------------------------------------|----------------------------------------------------------------------------------------------------|
| Регистрация ККТ                                                                                                    | Причена п                                                                                                    | еререгистрации (Ф                                                                                                    | ФД 1.05):                                                                                                    | Изменение ОФД                                                                                                    |                                                                                                    |                                                                                                    | Включено                                                                                                    |
| Чек                                                                                                    | Причины                                                                                                    | изменения сведений                                                                                                    | о ККТ (ФФД 1.1 и вы                                                                                                    | ime): 0                                                                                                    |                                                                                                    |                                                                                                    |                                                                                                    |
| Отчеты                                                                                                    | Descriste                                                                                                    | TH ODDAHARA SH                                                                                                    |                                                                                                    |                                                                                                    |                                                                                                    |                                                                                                    |                                                                                                    |
| Внесения / выплаты                                                                                                    | Намен                                                                                                    | ование:                                                                                                    |                                                                                                    |                                                                                                    | Системы налог                                                                                                    | ооблс                                                                                                    |                                                                                                    |
| Печать                                                                                                    |                                                                                                    |                                                                                                    |                                                                                                    |                                                                                                    | осн                                                                                                    |                                                                                                    | Кассир:                                                                                                    |
| Маркировка                                                                                                    | NHH:                                                                                                    |                                                                                                    |                                                                                                    |                                                                                                    | УСН доход                                                                                                    |                                                                                                    | ИНН кассира:                                                                                                    |
| Deerseurgeneurge                                                                                                    | Адрес р                                                                                                    | асчетов:                                                                                                    |                                                                                                    |                                                                                                    | ECXH                                                                                                    | pack                                                                                                    |                                                                                                    |
| програннирование                                                                                                    | Место р                                                                                                    | хасчетов:                                                                                                    |                                                                                                    |                                                                                                    | Патент                                                                                                    |                                                                                                    | Регистрация                                                                                                    |
| Универсальные счетча                                                                                                    | E-mail or                                                                                                    | тправителя:                                                                                                    |                                                                                                    |                                                                                                    | По умолчанию:                                                                                                    |                                                                                                    | кассира                                                                                                    |
| ФH                                                                                                    | настр                                                                                                    | рики ККТ                                                                                                    | _                                                                                                    |                                                                                                    | Признаки аген                                                                                                    | та                                                                                                    | Статус документа                                                                                                    |
| Внешние устройства                                                                                                    | а Авт                                                                                                    | гономный режим                                                                                                    | Продажа по                                                                                                    | одакцизного товара                                                                                                    | Банк. пл. аг                                                                                                    | ент                                                                                                    | Допечатать                                                                                                    |
| Нижний уровень                                                                                                    |                                                                                                    | меты за услуги<br>пько БСО                                                                                                    | Проведения                                                                                                    | е азартных игр<br>е лотерей                                                                                                    | Пл. агент                                                                                                    | баген                                                                                                    | Сервисная                                                                                                    |
| Сервисные                                                                                                    | Лог                                                                                                    | бардная деятельня                                                                                                    | ость Порговля м                                                                                                    | аркированными товарами                                                                                                    | Пл. субагент                                                                                                    | r                                                                                                    | информация                                                                                                    |
| по ккт                                                                                                    | ABT                                                                                                    | гоматический режим                                                                                                    | Номер автомат                                                                                                    | ra:                                                                                                    | Поверенный                                                                                                    |                                                                                                    |                                                                                                    |
| Лицензии                                                                                                    | Pac                                                                                                    | четы только в инте                                                                                                    | рнет Установка                                                                                                    | принтера в автонате                                                                                                    | Кониссионер                                                                                                    | 2                                                                                                    |                                                                                                    |
| Шаблоны ККТ                                                                                                    |                                                                                                    | фрование данных                                                                                                    | ффД:                                                                                                    | 1.05                                                                                                    | -                                                                                                    |                                                                                                    |                                                                                                    |
| Прочее                                                                                                    | Aapec                                                                                                    | сайта ФНС:                                                                                                    |                                                                                                    |                                                                                                    |                                                                                                    |                                                                                                    |                                                                                                    |
| Linewice and                                                                                                    | Cnenu                                                                                                    | атор фискальных ли                                                                                                    | MARIN                                                                                                    |                                                                                                    |                                                                                                    |                                                                                                    |                                                                                                    |
| чтение данных                                                                                                    | NHH O                                                                                                    | ФД:                                                                                                    |                                                                                                    | Наименование ОФ                                                                                                    | д:                                                                                                    | _                                                                                                    |                                                                                                    |
| БД документов                                                                                                    | Адрес                                                                                                    | ОФД:                                                                                                    |                                                                                                    | : 0 🗢 DNS ОФД:                                                                                                    |                                                                                                    |                                                                                                    |                                                                                                    |
| Работа с json                                                                                                    |                                                                                                    | of way as I ICR (Eal I)                                                                                                    |                                                                                                    | -                                                                                                    |                                                                                                    |                                                                                                    |                                                                                                    |
|                                                                                                    | Канал                                                                                                    | 00hena: 038 (E00)                                                                                                    |                                                                                                    |                                                                                                    |                                                                                                    |                                                                                                    |                                                                                                    |
| Скрипты драйвера                                                                                                    | Инфор                                                                                                    | омационная систена                                                                                                    | маркировки                                                                                                    |                                                                                                    |                                                                                                    |                                                                                                    |                                                                                                    |
| Скрипты драйвера<br>Лог                                                                                                    | Инфор                                                                                                    | рмационная система<br>с ИСМ:                                                                                                    | маркировки                                                                                                    | : 0 0                                                                                                    |                                                                                                    |                                                                                                    |                                                                                                    |
| Скрипты драйвера<br>Лог<br>Чтение архива ФН                                                                                                    | Инфор<br>Адре                                                                                                    | рмационная система<br>с ИСМ:                                                                                                    | наркировки                                                                                                    | : 0 \$                                                                                                    |                                                                                                    |                                                                                                    |                                                                                                    |
| Скрипты драйвера<br>Лог<br>Чтение архива ФН<br>Чтение уведомлений (                                                                                                    | Канал<br>Инфор<br>Адре<br>ФН Дата и 1                                                                                                    | рнационная систена<br>с ИСМ:<br>вреня в ККТ:                                                                                                    | маркировки                                                                                                    | : 0 \$                                                                                                    |                                                                                                    |                                                                                                    |                                                                                                    |
| Скритты драйвера<br>Лог<br>Чтение архива ФН<br>Чтение уведомлений (<br>Чтение документов Ф                                                                                                    | Канал<br>Инфор<br>Адре<br>ФН Дата и<br>РН Со                                                                                                    | очена: USB (соб)<br>рнационная систена<br>с ИСМ:<br>вреня в ККТ:<br>вреня в ПК: 04.04<br>нхронкзировать во                                                                                                    | наркировки<br>.2024 15:50:40<br>реня с ПК                                                                                                    | : 0 \$<br>Счятать Закрытие ФН Зам                                                                                                    | ена ФН Перерегистрация                                                                                                    | Регис                                                                                                    | Драйвер:<br>10.10.0.0                                                                                                    |
| Скритты драйвера<br>Лог<br>Чтение архива ФН<br>Чтение уведомлений и<br>Чтение документов Ф                                                                                                    | Канал<br>Инфор<br>Адре<br>ФН Дата и<br>РН Са                                                                                                    | онина: losa (ebb)<br>рнационная систена<br>с ИСМ:<br>вреня в ККТ:<br>вреня в ПК: 04.04<br>инхронизировать вр                                                                                                    | наркаровки<br>.2024 15:50:40<br>реня с ПК                                                                                                    | : 0 \$<br>Считать Закрытие ФН Зан                                                                                                    | ена ФН Перерегистрация                                                                                                    | Регис                                                                                                    | Драйвер:<br>10.10.00<br>О программе                                                                                                    |
| Скрияты драйвера<br>Лог<br>Чтение архива ФН<br>Чтение уведоилений и<br>Чтение документов Ф                                                                                                    | Канал<br>Инфор<br>Адре<br>Адата ил<br>Адата ил<br>Адата ил                                                                                                    | оннна: юза (соо)<br>рнационная систена<br>с ИСМ:<br>вреня в ККТ:<br>вреня в ПК: 04.04<br>инхронизировать вр                                                                                                    | наркировки<br>. 2024 15:50:40<br>женя с ПК                                                                                                    | : 0 0<br>Сытать Закрытие ФН Зам                                                                                                    | ена ФН Перерегистрация                                                                                                    | Регис                                                                                                    | Драйвер:<br>10.10.00<br>О програние                                                                                                    |
| Скрипты драйвера<br>Лог<br>Чтенне архива ФН<br>Чтенне уведонлений и<br>Чтенне докунентов Ф<br>Эрный вар<br>Тест делёвера ККТ ПО.10.                                                                                                    | Каналі<br>Инфор<br>Адре<br>Адата и<br>Адата и<br>Адата и<br>И<br>Со<br>Иант:                                                                                                    | оонена: Гоза (2007)<br>рнационная систена<br>с ИСМ:<br>вреня в ККТ:<br>вреня в ПК: 04.04<br>инхронизировать вр                                                                                                    | наркировки<br>. 2024 15:50:40<br>еня с ПК                                                                                                    | : 0 0<br>Сытать Закрытие ФН Зан                                                                                                    | ена ФН Перерегистрация                                                                                                    | Регис                                                                                                    | Драйвер:<br>10.10.0.<br>О програние                                                                                                    |
| Скрипты драйвера<br>Лог<br>Чтенне архива ФН<br>Чтенне докупентов Ф<br>Эрный Вар<br>Тест драйвера ККТ (10.10                                                                                                    | Канал<br>Инфор<br>Адре<br>Дата и<br>Дата и<br>Дата и<br>Са<br>Иант:<br>0.00                                                                                                    | оонена: Тоза (2007)<br>рнационная систена<br>кс ИСМ:<br>вреня в ККТ:<br>вреня в ККТ:<br>вреня в ГК: 04,04<br>инхронязировать вр                                                                                                    | наркировки<br>.2024 15:50:40<br>ения с ПК                                                                                                    | : 0 \$<br>Считать Закрытие ФН Зан                                                                                                    | ена ФН Перерегистрация                                                                                                    | Регж                                                                                                    | Драйвер:<br>10.10.0.0<br>О програние<br>– —                                                                                                    |
| Скритты драївера<br>Лог<br>Чтенне архива ФН<br>Чтенне укедонленній<br>Чтенне документов Ф<br>Эрный Вар<br>і Тест драївера ККТ (10.10<br>Информаця в ККТ                                                                                                    | Канал<br>Инфор<br>Адре<br>Дата и<br>Дата и<br>Дата и<br>Си<br>Иант:<br>0.0)<br>Регистрацияный но                                                                                                    | ионена (зас добу)<br>риационная систена<br>с ИСМ:<br>время в ГКСТ:<br>вяреня в ГКСТ:<br>некронная ровать вр<br>е<br>нер ККТ:                                                                                                    | наризровки<br>.2024 15:50:40<br>ееня с ПК                                                                                                    | : 0 \$<br>Счтать Закрытие ФН Зае                                                                                                    | ена ФН Перерегистрация                                                                                                    | Регис<br>У                                                                                                    | Драйвер:<br>10.10.0.0<br>О програние<br>- Сообства                                                                                                    |
| Скритты драйвера<br>Лог<br>Чтенне архива ФН<br>Чтенне архива ФН<br>Чтенне архива ФН<br>Чтенне докупентов Ф<br>Эрный Вар<br>Постарайверя КЛТ (10.10.<br>Информан о КЛТ<br>Россорания о                                                                                                    | Кенал<br>инфор<br>Адре<br>Дата и<br>Дата и<br>Дата и<br>Дата и<br>С<br>Иант:<br>0.0)<br>Репстрадотей по<br>Праньна перерегистр                                                                                                    | очленая (зав (добу<br>риационная систена<br>с и ССМ:<br>время в ККТ:<br>время в ГК: 04.04<br>изоронизакровать вр<br>лер ККТ:<br>размя (ФФД 1.05);                                                                                                    | нарюкровки<br>2024 15:50:40<br>емя с ПК<br>000779027000<br>Изнение Обр                                                                                                    | : 0 \$<br>Считать Закрытие ФН Зан<br>0738                                                                                                    | ена ФН Перерегистрация                                                                                                    | Регис<br>У<br>Вочислить                                                                                                    | Драйвер:<br>10.10.0.0<br>Опрограние<br>– С<br>Атоо<br>Вылочене                                                                                                    |
| Скритты драйвера<br>Лог<br>Чтение архива ФН<br>Чтение архива ФН<br>Чтение укадонский и<br>Чтение укадонский 0<br>Эрный Вар<br>Исс. драйвер КП (0.10<br>Информация 6 КП<br>Репстрация 0КП<br>Чтекс<br>Отлати                                                                                                    | Кенал<br>инфор<br>Адре<br>Адата из<br>Адата из<br>Са<br>ИАНТ:<br>10.0)<br>Регистрационный по<br>Праненеа перерегистр<br>Праненеа перерегистр                                                                                                    | очинала (зав (соо)<br>риационная систена<br>с ИСМ!<br>верия в ККТ:<br>время в ККТ:<br>время в ККТ:<br>время в ККТ:<br>подочила (зеф 1.05):<br>сведеной о ККТ (оф 1.1                                                                                                    | наркировки<br>2024 15:50:40<br>еени с ГК<br>090776927303<br>Изликене Обј<br>и въма): 0                                                                                                    | : 0 Счетать Закрытие ФН Зак<br>Счетать Закрытие ФН Зак<br>2728<br>4                                                                                 | ена ФН Перерегистрация                                                                                                    | Perse<br>V<br>Butworkto                                                                                                    | Драйвер:<br>10.10.0.0<br>О програние<br>Собства<br>Ширече и<br>Ширече и<br>20                                                                                                    |
| Скритти драївера<br>Лог<br>Чтенне архова ФН<br>Чтенне докумнотов Ф<br>Чтенне докумнотов Ф<br>Эрный Вар<br>І тестарийнери МТ (0.10<br>Информация ОКТ<br>Репстрация ОКТ<br>чак<br>Отнати<br>Востарий (всязоти                                                                                                    | Кенал<br>4<br>4<br>4<br>4<br>1<br>2<br>4<br>1<br>2<br>4<br>1<br>2<br>4<br>1<br>2<br>4<br>1<br>2<br>4<br>1<br>2<br>1<br>2<br>1<br>1<br>1<br>1<br>1<br>2<br>1<br>1<br>1<br>1<br>1<br>1<br>1<br>1<br>1<br>1<br>1<br>1<br>1                                                                                                    | очнена (зав (добу<br>рикционская систена<br>с ИСМ):<br>время в ГКТ:<br>время в ГКТ:<br>время в ГКТ:<br>время в ГКТ:<br>время в ГКТ:<br>рации (ФФД 1.05):<br>седений о ККТ (евд 1.1):<br>(1):                                                                                                    | наркировки<br>2024 15:50:40<br>ения с ПК<br>боо776927303<br>Изненне Обј<br>и въна): ()                                                                                                    | : 0 0<br>Считать Закрытие ФН Зан<br>0738                                                                                                    | ена ФН Перерегистрация                                                                                                    | Регис<br>У<br>Вочиснить                                                                                                    | Драћер:<br>10.10.0.0<br>О програние<br>О програние<br>Свойства<br>Вилонев<br>Шарче ли<br>О Свойства<br>Свойства<br>Сволено                                                                                                    |
| Скритты драйвера<br>Лог<br>Чтение архива ФН<br>Чтение украсновна ФН<br>Чтение рокументов Ф<br>Срный Вар<br>Пестарийвера ЮТ (10.10.<br>Информаця о ККТ<br>Регистрация оКТ<br>Чес<br>Отчеты<br>Весена Лантаты<br>Пенто                                                                                                    | Кенал<br>инфор<br>Адта и<br>ен<br>ен<br>ен<br>ен<br>ен<br>ен<br>ен<br>ен<br>ен<br>ен                                                                                                    | очиная (зав (добу)<br>риационская систена<br>с ИСМ!<br>вереня в ККТ:<br>вереня в ГК: 04,04<br>нехронскировать вр<br>нер ККТ.<br>раке (96 gl 1.05):<br>сведеной о ККТ (64 gl 1.1                                                                                                    | наркировки<br>2024 15:50:40<br>екня с ПК<br>(000779927303<br>Илинение Ор<br>Илинение Ор<br>Илинение Ор<br>Илинение Ор                                                                                                    | : 0 \$<br>Счятать Закрытие ФН Зан<br>0738<br>А                                                                                                    | ена ФН Перерегистрация<br>стечь налогос                                                                                                    | Регис<br>Фачисинть<br>Фалисинть                                                                                                    | Драйвер:<br>10.10.0.0<br>О програние<br>О програние<br>Свойства<br>Ф. Вилочене<br>Шарана ле<br>О свойства<br>Свойства<br>Секов отк<br>Чек за<br>Блочена отк<br>Чек за                                                                                                    |
| Скритты драївера<br>Лог<br>Чтенне зроква ФН<br>Чтенне зроква ФН<br>Чтенне зокументов Ф<br>РЕНЬЇЙ ВВР<br>Пестараївера ЮТ (16.10<br>Информаце КОТ<br>Репотрация ЮТ<br>Чис<br>Отчаты<br>Весена / акталы<br>Печть<br>Весена / акталы                                                                                                    | Кенал<br>кенал<br>к | очиная (зас цозо)<br>риационная систена<br>к ИСМ:<br>время в ККТ:<br>время в ККТ:<br>время в ККТ:<br>время в ГК: 04.04<br>екоронизировать вр<br>исслования о ККТ (04), 1.<br>висс<br>осщество с оплине<br>70006/7022                                                                                                    | наркировки<br>2024 15:50:40<br>ения с ПК<br>0007709273023<br>Измение ОБ,<br>Измение ОБ,<br>Измение ОБ,<br>Измение ОБ,                                                                                                    | : 0 \$<br>Считать Закрытие ФН Зан<br>2738<br>А                                                                                                    | ена ФН Перерегистрация<br>истечникатор<br>ОСН<br>УСН волод                                                                                                    | Регис<br>У<br>Вачисанть<br>У<br>Спожения                                                                                                    | Драйвер:<br>10.10.0.0<br>О програнене<br>О програнене<br>Филочене<br>Шариен на<br>Сакойства<br>Сакойства<br>Сакофо:                                                                                                    |
| Скритты драйвера<br>Лог<br>Чтение архива ФН<br>Чтение архива ФН<br>Чтение и учедоиления<br>Сорны Сорнания<br>Сорны Сорнания<br>(Сорны Сорнания)<br>Информация СоСТ<br>Репстрация СоСТ<br>Внесения (Ангалия)<br>Печать<br>Марировы                                                                                                    | Канал<br>канал<br>к | очиная (зав (добу<br>риационная систена<br>к ИСМ)<br>время в ККТ:<br>время в ККТ:<br>время в ККТ:<br>время в ГК: 04.04<br>июронкзировать вр<br>лер ЮКТ:<br>размя (040 д. 05):<br>сведенов ОКТ (040 д. 1.<br>розде ТВО С СПРАН<br>20006 7022<br>10005, г. брославля                                                                                                    | наркировки<br>2024 15:50:40<br>еени с ПК<br>(090778927002<br>(Изекносто)<br>(изекносто)<br>(изе | : 0 \$<br>Счетать Закрытие ФН Зак<br>Счетать Закрытие ФН Зак<br>2728<br>А<br>1<br>160 180/гА*                                                       | ена ФН Перерегистрация<br>клены налого<br>Осн<br>УСН допа, - р<br>БСН                                                                                                    | Регис<br>У<br>Вочнонть<br>Спохення<br>вспох                                                                                                    | Драйвер:<br>10.10.0.0<br>О програние<br>О програние<br>Свойства<br>Шерено<br>Селево то<br>Церено<br>Селево то<br>Чес за<br>Касора:                                                                                                    |
| Скритти драївера<br>Лог<br>Чтенне архова ФН<br>Чтенне документов Ф<br>Средонленні ч<br>чтенне документов Ф<br>Средонації (10:10<br>Информації обТ<br>Репстрації ОСТ<br>Репстрації ОСТ<br>Вессен (диклати<br>Печть<br>Маркурова<br>Трораковноє сентия                                                                                                    | Кенал<br>4<br>4<br>4<br>4<br>4<br>4<br>4<br>4<br>4<br>4<br>4<br>4<br>4                                                                                                    | очненая (зав (добу)<br>рикционская систена<br>с ИСМ1:<br>время в ГКТ:<br>время в ГКТ:<br>время в ГКТ:<br>время в ГКТ:<br>время в ГКТ:<br>рация (сеф. 1.05):<br>сведений о ККТ (сеф. 1.<br>рация (сеф. 1.05):<br>сведений о ККТ (сеф. 1.<br>разви (сеф. 1.05):<br>сведений о ККТ (сеф. 1.<br>разви (сеф. 1.<br>разви (сеф. 1.<br>разви (сеф. 1.<br>ра | наркировки<br>2024 15:50:40<br>ения с ГК<br>(000770927000<br>Изнекона Обр<br>изнекона Обр<br>изнекона Обр<br>изначностроитело)                                                                                                    | : 0 \$<br>Сылтать Закрытие ФН Зан<br>0728<br>А<br>1540 'ВОЛГА"                                                                                      | ена ФН Перерегистрация<br>истень налого<br>ОСН<br>УСН волод -<br>РСМ                                                                                                    | Регис                                                                                                    | Драйнер;<br>10.10.0.0<br>О програние<br>О програние<br>О програние<br>О програние<br>О програние<br>О програние<br>О програние<br>О програние<br>О програние<br>О програние<br>О програние<br>О програние                                                                                                    |
| Скритти драївера<br>Лог<br>Чтенне архива ФН<br>Чтенне архива ФН<br>Чтенне докунентов Ф<br>СррНЫЙ ВАРД<br>Тест драїверя №Т (Па!10<br>Информана КОТ<br>Чек<br>Отняти<br>Весене Амляли<br>Пентір<br>Марировна<br>Праграмя дока<br>Праграмя дока<br>Праграмя дока<br>(чек)                                                                                                    | Кенал<br>кенал<br>к | Umena: (зав (2007)<br>риационская систена<br>с I/CMI<br>время в ГКТ:<br>время в ГКТ:<br>время в ГКТ:<br>время (848, 1.05):<br>седеней в ККТ:<br>седеней в ККТ:<br>[0005/022]<br>[10005/7.2, лрослель<br>[Ромосесоос нее]<br>20 (разграда (1.05))                                                                                                    | наркировки<br>2024 15:50:40<br>кеня с ПК<br>(Изнекне Об)<br>Изнекне Об)<br>изнекне Об)<br>изнекне Об)<br>изнекне Об)<br>изнекне Об)<br>изнекне Об)<br>изнекне Об)<br>изнекне Об)<br>изнекне Об)                                                                                                    | : 0 \$<br>Считать Закрытие 0Н Зан<br>0738<br>А<br>пью тьогг∧*                                                                                       | ена ФН Перерегистрация<br>осн<br>устем на/ото<br>осн<br>усная<br>устаника/ото<br>Сон<br>усная<br>Сон<br>Гетонт<br>устаника/ото<br>Боон<br>Гетонт<br>укланика.                                                                                                    | Регис                                                                                                    | Драйвер:<br>10.10.0.0<br>О програмее<br>О програмее<br>О програмее<br>Вилочене<br>Вилочене<br>Вилочене<br>Ссейства<br>Ссейства<br>Вилочене<br>Чес за<br>Касор:<br>Инсара:                                                                                                    |
| Скритты драйвера<br>Лог<br>Чтенне архива ФН<br>Чтенне архива ФН<br>Чтенне архива ФН<br>чтенне архива ФН<br>Фнене архива ФК<br>Сорный Варр<br>Пестарийера XOT (10.10.<br>Информан о ККТ<br>Репосрамя ОКТ<br>Песта<br>Песта<br>Песта<br>Песта<br>Песта<br>Песта<br>Портине<br>Весена (лиглати<br>Песта<br>Портинероване<br>Нархиване сетника<br>Сорганизация (КСТ)                                                                                                    | Кенал<br>Кенал<br>Инфор<br>Адта<br>Идата и<br>Дата и<br>Дата и<br>Дата и<br>Дата и<br>Пата и<br>Со<br>Иант.<br>1000<br>Регистрановная<br>Горизорановная<br>Пореконски<br>Нанен орасностое<br>Нене<br>Дата и<br>Дата и<br>Дата                                                                               | Unemai (José (2007)<br>photuporetas Circena<br>ci (CMI)<br>sepena B KKT:<br>sepena B KKT:<br>sepena B KKT                                                                            | наркировки<br>2024 15:50:40<br>ения с ПК<br>000770927000<br>Иленене Ор<br>Иленене Ор<br>илененой ответствонност<br>илененой ответствонност<br>илененой илененой ответствонност<br>илененой илененой илененой ответствонносто<br>илененой илененой илененой илененой илененой илененой и<br>илененой илененой илененой и<br>илененой илененой и<br>илененой и<br>и<br>и<br>и<br>и                                                                                                    | : 0 \$<br>Счятать Закрытие ФН Зан<br>0738<br>А<br>тью тволга."                                                                                      | ена ФН Перерегистрация<br>кстень налого<br>ОСН<br>УСН дола,<br>УСН дола,<br>Сосн<br>УСН дола,<br>Сосн<br>УСН дола,<br>Сосн<br>УСН дола,<br>Сосн<br>УСН дола,<br>Сосн<br>Сосн<br>УСН дола,                                                                                                    | Регис<br>Фолистить<br>Фолистить<br>Фолисти<br>Фолистить<br>Фолистить<br>Фолистить<br>Фолистить<br>Фолистить<br>Фолис                                                                                                    | Драйвер:<br>10.10.0.0<br>О програняе,<br>О програняе,<br>АТОИ<br>Свойства<br>Ф. Вилочене<br>Шранали<br>Ценк за<br>Какора:<br>Регистрация<br>Статус даюумент                                                                                                    |
| Скритти драївера<br>Лог<br>Чтенне архава ВН<br>Чтенне архава ВН<br>Чтенне и редонлення<br>Срупны Сарана<br>Соронни Сарана<br>(Сарана)<br>(Нарована в КСТ<br>Репстрация в КСТ<br>Репстрация в КСТ<br>Весени (Сатата)<br>Весени (Сатата)<br>Весени (Сатата)<br>Весени (Сатата)<br>Весени (Сатата)<br>Весени (Сатата)<br>Весени (Сатата)<br>Весени (Сатата)<br>Весени (Сатата)<br>Весени (Сатата)<br>Весени (Сатата)                                                                                                    | Канала<br>а Канала<br>Канала<br>Канала<br>Карре<br>Аата и<br>Дата и<br>Дата и<br>С<br>Иант:<br>10.00<br>Регистрационей но<br>Пранана переризст<br>Пранана переризст<br>Пранана переризст<br>Пранана переризст<br>Вана и<br>Карре<br>Кана и<br>С<br>С<br>С<br>С<br>С<br>С<br>С<br>С<br>С<br>С<br>С<br>С<br>С                                                                                                    | очиная (заб (200)<br>риационная систена<br>к и СИН:<br>время в ККТ:<br>время в ККТ:<br>время в КТ:<br>время в КТ:<br>в                                                 | наркировки<br>2024 15:50:40<br>еени с ПК<br>(000778027002<br>(Изекносто)<br>(Изекносто)<br>(1 и въкис): 0<br>(1 и въкис): 0<br>(1 и въ                                                                                                    | : 0 Счетать Закрытие ФН Зак<br>Счетать Закрытие ФН Зак<br>2728<br>А<br>180 'волга"<br>а, а. 52                                                      | ена ФН Перерегистрация<br>клены налогос<br>ОСН<br>УСН допод р<br>Божн<br>Гетен<br>уконо ум<br>ромона отен<br>Божн, по, етен<br>Баки, по, етен                                                                                                    | Репис<br>Финисанть<br>Финисанть<br>Фин                                                                                                    | Драйвер:<br>10.10.0.0<br>О програние<br>О програние<br>Собства<br>Израно<br>Израно.                                                                                                    |
| Скритты драйвера<br>Лог<br>Чтенке ароква 8H<br>Чтенке ароква 8H<br>чтенке докунентов 0<br>СррНЫЙ Вар<br>и Тестарийску 8KT (10.10<br>Информация 6KT<br>Репстрация 6KT<br>Чик.<br>Очиты<br>Весения / интания<br>Пестарийски 1<br>Информация 6KT<br>Репстрация 6KT<br>Чик.<br>Очиты<br>Весения / интания<br>Пестарийски 1<br>Информация 6KT<br>Програмована<br>(1)<br>Весения / интания<br>Весения / интания<br>Весения /                                                     | Кенал           Кенал           Кенала                                                                                                    | Comparing (Society Control of Control of Control                                                                                                    | нарюфовки<br>2024 15:50:40<br>еена с ГК<br>000770922000<br>Изнеконе Обу<br>Изнеконе Обу<br>изнаконе Обу<br>изнаконе<br>изнаконе<br>изнако                                                                                                    | с о с с с с с с с с с с с с с с с с с с                                                                                                    | ена ФН Перерегистрация<br>истечникалого<br>ОСН<br>УСН допод -<br>УСН допод -<br>С<br>-<br>С<br>-<br>С<br>-<br>-<br>-<br>-<br>-<br>-<br>-<br>-<br>-<br>-<br>-<br>-<br>-<br>-                                                                                                    | Perse<br>Perse<br>Persecurs<br>Conserved<br>across<br>Conserved<br>across<br>Conserved<br>across<br>Conserved<br>across<br>Conserved<br>across<br>Conserved<br>across<br>across<br>acr                                                                                                    | Драйнер;<br>10.10,0.0<br>О програние<br>О програние<br>Сесойства<br>Шареке и<br>Шареке и<br>Шареке и<br>Сесойства<br>Сесо от<br>Касоре:<br>Регистрацие<br>встора:<br>Статус двоумент<br>Должанатать<br>Сероналов                                                                                                    |
| Соритты драївера<br>Лог<br>Чтенке ароква ФН<br>Чтенке докунентов Ф<br>Сррный Варо<br>Информаца 607<br>Нестранівера 907 (0.10<br>Информаца 607<br>Пентра 407<br>Пентра<br>Весенка, Пантан<br>Пертраняровна<br>(1)<br>Весенка, Пантан<br>Пертраняровна<br>(1)<br>Весенка, Салатан<br>Пертраняровна<br>(1)<br>Весенка, Салатан<br>Пертраняровна<br>(1)<br>Весенка, Салатан<br>Пертраняровна<br>(1)<br>Весенка, Салатан<br>Пертраняровна<br>(1)<br>Весенка, Салатан<br>Програняровна<br>(1)<br>Весенка, Салатан<br>Програняровна<br>(1)<br>Весенка, Салатан<br>Програняровна<br>(1)<br>Весенка, Салатан                                                                                                    | Кенал           Кенал           Кенал           Кенал           Кенал           Кенал           Кенал           Кенал           Кенал           Кенал           Дата и           Дата и                                                                                                    | очинала (зав (добу)<br>рикционская систена<br>с I/CMI :<br>время в ГКТ :<br>время в ГКТ :<br>время в ГКТ :<br>время в ГКТ :<br>время в ГКТ :<br>время (846 д. 1.05):<br>сведений о ККТ (646 д. 1.<br>разан (846 д. 1.05):<br>сведений о ККТ (646 д. 1.<br>разан (846 д. 1.05):<br>сведений о ККТ (646 д. 1.<br>разан (846 д. 1.05):<br>сведений о ККТ (646 д. 1.<br>разан (846 д. 1.05):<br>сведений о ККТ (646 д. 1.<br>разан (846 д. 1.05):<br>сведений о ККТ (646 д. 1.<br>разан (846 д. 1.05):<br>сведений о ККТ (646 д. 1.<br>разан (846 д. 1.05):<br>сведений о ККТ (646 д. 1.<br>разан (846 д. 1.05):<br>сведений о ККТ (646 д. 1.<br>разан (846 д. 1.05):<br>сведений о ККТ (646 д. 1.<br>разан (846 д. 1.05):<br>сведений о ККТ (846 д. 1.<br>разан (846 д. 1.05):<br>сведений о ККТ (846 д. 1.<br>разан (846 д. 1.05):<br>сведений о ККТ (846 д. 1.<br>разан (846 д. 1.05):<br>сведений о ККТ (846 д. 1.<br>разан (846 д. 1.05):<br>сведений о ККТ (846 д. 1.<br>разан (846 д. 1.05):<br>сведений о ККТ (846 д. 1.<br>разан (846 д. 1.05):<br>сведений о ККТ (846 д. 1.<br>разан (846 д. 1.05):<br>сведений о ККТ (846 д. 1.<br>разан (846 д. 1.05):<br>сведений о ККТ (846 д. 1.<br>разан (846 д. 1.05):<br>сведений о ККТ (846 д. 1.<br>разан (846 д. 1.05):<br>сведений о ККТ (846 д. 1.<br>разан (846 д. 1.05):<br>сведений о ККТ (846 д. 1.<br>разан (846 д. 1.05):<br>сведений о ККТ (846 д. 1.<br>разан (846 д. 1.<br>разан (846 д. 1.));<br>сведений о КС (846 д. 1.<br>разан (846 д. 1.));<br>сведений о КС (846 д. 1.));<br>сведений о КС (846 д. 1.));<br>сведений о КС (846 д. 1.));<br>сведений о КС (846 д. 1.));<br>сведений о КС (846 д. 1.));<br>сведений о КС (846 д. 1.));<br>сведений о КС (846 д. 1.));<br>сведений о КС (846 д. 1.));<br>сведений о КС (846 д. 1.));<br>сведений о КС (8                                                           | наркировки<br>2024 15:50:40<br>екия с ПК<br>(00770927002)<br>Изничено Обр<br>(1и техна):<br>(0)<br>ларной ответствоносто<br>извенее обрателя и<br>раз подажановто товора<br>самее акрителя таку<br>пователя стака.                                                                                                    | : 0 0<br>Считать Закрытие ОН Зан<br>0728<br>А<br>тью %олга*                                                                                         | ена ФН Перерегистрация<br>клени малото<br>ОСН<br>УСН долод<br>УСН долод<br>УСН долод<br>УСН долод<br>СОН<br>УСН долод<br>СОН<br>СОН<br>УСН долод<br>СОН<br>УСН долод<br>СОН<br>УСН долод<br>СОН<br>СОН<br>УСН долод<br>СОН<br>СОН<br>СОН<br>УСН долод<br>СОН<br>СОН<br>СОН<br>СОН<br>СОН<br>СОН<br>СОН<br>СОН<br>СОН<br>СОН                                                                                                    | Penk<br>V<br>Busiconto<br>V<br>Concesso<br>Concesso<br>Co | Драйвер:<br>10.10.0.0<br>О програние<br>О програние<br>Визоне<br>Визоне<br>Свойства<br>Визоне<br>Свойства<br>Визоне<br>Свойства<br>Визоне<br>Севиства<br>Севиства<br>Севиства<br>Сосоства<br>И<br>Ни насора:<br>Стати с документ<br>Долематоъ<br>информана                                                                                                    |
| Скритты драївера<br>Лог<br>Чтенне архива ФН<br>Чтенне архива ФН<br>Чтенне докунентов Ф<br>Средонленній<br>Средонленній<br>Песта драївера МЛ (10.10)<br>Інформация о КЛ<br>Репстравия от<br>Печть<br>Весене Альглати<br>Весене Альглати<br>Печть<br>Печть<br>Петь<br>Петь<br>Петь<br>Петь<br>Печть<br>Печть<br>Петь<br>Петь<br>Петь<br>Петь<br>Петь<br>Петь<br>Петь<br>Пе                                                                                                    | Кенал<br>Кенал<br>Кенал<br>Кенал<br>Кенал<br>Кенал<br>Кенал<br>Каре<br>Аатан<br>Катан<br>Са<br>Катан<br>Са<br>Катан<br>Са<br>Катан<br>Са<br>Катан<br>Са<br>Са<br>Са<br>Са<br>Са<br>Са<br>Са<br>Са<br>Са<br>Са                                                                                                    | Comens (Society Cool)     production and according     production and according     production and according     production and according     production according     production according                                                                                                    | наркировки<br>2024 15:50:40<br>ектя с ПК<br>(000770927303)<br>(Илинеские Об<br>Илинеские Об<br>илинеской ответственост<br>илинеской ответственоственоственоств                                                                                                    | : 0 \$<br>Счятать Закрытие 0H Зан<br>57738<br>А<br>а.а. 52                                                                                          | eka dH Repeperuktipausa<br>ctress isazoro<br>oci-<br>yot sona<br>yot sona<br>yot sona<br>partess isazoro<br>partess isazoro<br>partess isazor                                                                                                    | Peruk                                                                                                    | Драйвер:<br>10.10.0.0<br>О програняе<br>О програняе<br>О програняе<br>АТО<br>Свойства<br>Вилочено<br>Шарча ли<br>Свойства<br>Свойства<br>Свойства<br>Инин насора:<br>Инин насора:<br>Статус документ<br>Долечатать<br>Серенозна<br>неформыми                                                                                                    |
| Скритты драйвера<br>Лог<br>Чтение архива ФН<br>Чтение архива ФН<br>Чтение искупентов Ф<br>Средина ССС<br>(ССС)<br>(Информане КСС)<br>Информане КСС)<br>Репстрания ССС)<br>Информане ССС)<br>Информане ССС)<br>Репстрания ССС)<br>Информане ССС)<br>Информане ССС) | Кенал<br>Кенал<br>К |                                                                                                    | наркаровки<br>2024 15:50:40<br>2024 15:50:40<br>ения СПК<br>000776027302<br>Изексное Од<br>Изексное Од<br>изексное Од<br>изексное<br>изексное<br>изексное Од<br>изексное Од<br>изексное<br>изексное<br>из                                                                                                    | : 0 0<br>Счетать Закрытие ФН Зак<br>Счетать Закрытие ФН Зак<br>2728<br>А<br>1360 'BONTA'<br>А<br>2009                                               | exa GH Repeperactipauss                                                                                                    | Penk<br>v<br>beechtb<br>b<br>c<br>c<br>c<br>c<br>c<br>c<br>c<br>c<br>c<br>c<br>c<br>c<br>c<br>c<br>c<br>c<br>c<br>c                                                                                                    | Драйвер:<br>10.10.0.0<br>О програние<br>О програние<br>Собства<br>Вилочено<br>Шарено и<br>Селево сти<br>Селево сти<br>С                                          |
| Скритти драївера<br>Лог<br>Чтенне вроява ФН<br>Чтенне вроява ФН<br>Чтенне вроява ФН<br>Фтенне укадонленній н<br>Фтенне докунентов Ф<br>СррНЫЙ Варр<br>(Нарорация СКГ<br>Репстрация СКГ<br>Репстрация СКГ<br>Репстрация СКГ<br>Репстрация СКГ<br>Филати<br>Весена / Дилати<br>Ненать<br>Програмине Сетнов<br>Ненане стройства<br>Ненане стройства<br>Ненане стройства<br>Ненане стройства<br>Ненане стройства<br>По КСГ                                                                                                    | Кенал<br>Кенал<br>К | (۵۵۵ (۵۵۵)     (۵۵۵ (۵۵۵)     (۵۵۵ (۵۵۵                                                                                                    | наркировки 2024 15:50:40 2027 15:50:40 20270527002 2027 2027 2027 2027 2027 2                                                                                                    | : 0 0 0<br>Счятать Закрытие 0H Зан<br>2728<br>А<br>тью 'волгд'<br>А, д. 52                                                                          | eka GH Repeperiktipaujus                                                                                                    | Penk<br>V<br>Buescom<br>to<br>song<br>ong<br>ong<br>ong<br>ong<br>ong<br>r<br>r<br>corr                                                                                                    | Драйвер;<br>10.10.0.0<br>О програние<br>О програние<br>Сейства<br>Шарена ри<br>Сейства<br>Шарена ри<br>Сейства<br>Слена отк<br>Чек за<br>Слена отк<br>Чек за<br>Слена отк<br>Чек за<br>Слена отк<br>Чек за<br>Слена отк<br>Чек за<br>Слена отк<br>Чек за<br>Слена отк<br>Чек за<br>Слена отк<br>Чек за<br>Слена отк<br>Чек за<br>Слена отк<br>Чек за<br>Слена отк<br>Сейства<br>Слена отк<br>Чек за<br>Слена отк<br>Чек за<br>Слена отк<br>Чек за<br>Слена отк<br>Чек за<br>Слена отк<br>Селона отк<br>Селона отк<br>Сел                     |
| Соритты драївера<br>Лог<br>Чтенке ароква ФН<br>Чтенке докунентов Ф<br>СррНЫЙ Варр<br>Информаца 6 КСТ<br>Честарийстра 4 КСТ<br>Информаца 6 КСТ<br>Честарийстра 4 КСТ<br>Отчти<br>Весенка (КСТ<br>Пента)<br>Весенка (КСТ<br>Пента)<br>Информаца 6 КСТ<br>Пента)<br>Весенка (КСТ<br>Пента)<br>Весенка (КСТ<br>Пента)<br>Весенка (СТСТ<br>Пента)<br>Весенка (СТСТ)<br>Пента)<br>Весенка (СТСТ)<br>Пента)<br>Весенка (СТСТ)<br>Пента)<br>Весенка (СТСТ)<br>Пента)<br>Весенка (СТСТ)<br>Пента)<br>Весенка (СТСТ)<br>Пента)<br>Програмя (СТСТ)<br>Пента)<br>Програмя (СТСТ)<br>Пента)<br>Програмя (СТСТ)<br>Пента)<br>Програмя (СТСТ)<br>Пента)<br>Програмя (СТСТ)<br>Просе (СТСТ)                                                                                                    | Кенал<br>Кенал<br>К | очинала (зас усок)<br>рикционская систена<br>с I/CMI:<br>время в ГКТ:<br>время в ГКТ:<br>время в ГКТ:<br>время в ГКТ:<br>время в ГКТ:<br>седения о ГКТ:<br>седения о ГКТ:<br>сед                                                                                           | наркировки<br>2024 15:50:40<br>екия с ПК<br>(000770927303)<br>(Изиненке ОК)<br>(1/ вына))<br>(0<br>л. пр. кт. Машиностроителей<br>и вынастроителей<br>и вынастроителении<br>и вынастроителении<br>и вынастроител                                                                                                    | с о с с с с с с с с с с с с с с с с с с                                                                                                    | ена ФН Перерегистрация<br>кстем намето<br>ОСОН<br>УСН долад<br>УСН долад<br>УСН долад<br>УСН долад<br>УСН долад<br>УСН долад<br>Весон<br>Петег<br>узазначно (И<br>рекон<br>рекон<br>Петег<br>узазначно)<br>Петег<br>узазначно<br>Петег<br>узазначно<br>Петег<br>рекон<br>Петег<br>рекон<br>Петег<br>Сосн<br>усн долад<br>Сосн<br>усн долад<br>Сосн<br>усн долад<br>Сосн<br>усн долад<br>Петег<br>рекон<br>Петег<br>Петег<br>рекон<br>Петег<br>Петег<br>Сосн<br>усн долад<br>Сосн<br>усн долад<br>Сосн<br>усн долад<br>Петег<br>Петег<br>Петег<br>Петег<br>Петег<br>Петег<br>Сосн<br>усн долад<br>Сосн<br>усн долад<br>Петег<br>Петег<br>Петег<br>Сосн<br>усн долад<br>Сосн<br>усн долад<br>Сосн<br>усн долад<br>Сосн<br>усн долад<br>Петег<br>Петег<br>Петег<br>Петег<br>Сосн<br>усн долад<br>Сосн<br>усн долад<br>Сосн<br>усн долад<br>Сосн<br>усн долад<br>Сосн<br>усн долад<br>Сосн<br>усн долад<br>Сосн<br>усн долад<br>Сосн<br>усн долад<br>Сосн<br>усн долад<br>Сосн<br>усн долад<br>Сосн<br>усн дола<br>Сосн<br>усн дола<br>Сосн<br>усн дола<br>Сосн<br>усн дола<br>Сосн<br>усн дола<br>Сосн<br>усн дола<br>Сосн<br>усн дола<br>Сосн<br>усн дола<br>Сосн<br>усн дола<br>Сосн<br>усн дола<br>Сосн<br>усн дола<br>Сосн<br>усн дола<br>Сосн<br>усн усн<br>усн усн<br>усн<br>усн<br>усн усн<br>усн<br>усн<br>усн<br>усн<br>усн<br>усн<br>усн<br>усн<br>усн                                                                                                    | Penk<br>V<br>Bureosmo<br>to<br>to<br>to<br>to<br>to<br>to<br>to<br>to<br>to<br>to<br>to<br>to<br>to                                                                                                    | Драйвер:<br>10.10.0.0<br>О програние<br>О програние<br>Визочени<br>Визочени<br>Секоства<br>Визочени<br>Царча ли<br>Секоства<br>Визочени<br>Чег за<br>Слена отк<br>Чег за<br>Слена отк<br>На<br>Слена отк<br>Стату са<br>Слена отк<br>На<br>Слена отк<br>Стату са<br>Слена отк<br>На<br>Слена отк<br>На<br>Слена отк<br>Стату са<br>Слена отк<br>На<br>Слена отк<br>На<br>Слена отк<br>На<br>Слена отк<br>Стату са<br>Слена отк<br>На<br>Слена отк<br>На<br>С<br>Слена отк<br>На<br>С<br>С<br>С<br>С<br>С<br>С<br>С<br>С<br>С<br>С<br>С<br>С<br>С<br>С<br>С<br>С<br>С<br>С |
| Скритти драївера<br>Лог<br>Чтенне архова ВН<br>Чтенне архова ВН<br>Чтенне архова ВН<br>Верні В Вар<br>Верні В Вар<br>Верні Вар<br>Пест драївера КЛ (1610<br>Информаля в КЛ<br>Регістрация в КЛ<br>Чес<br>Отити<br>Вессеня / англати<br>Вессеня / англати<br>Вессеня / англати<br>Вессеня / англати<br>Вессеня / англати<br>Вессеня / англати<br>Вессеня / англати<br>Вессеня / англати<br>Вессеня / англати<br>Вессеня сулована<br>Вессеня сулована<br>Саранована<br>Покаті<br>Ланатова<br>Шаблова КЛ<br>Чтореке данная КЛ                                                                                                    | Кенал<br>Кенал<br>Инфор<br>Адта и<br>Адта и<br>Ада и<br>Ада и                                                     | uomena:         Uoas (2007)           preuta Horesta Gictrena         cirCrena           cirCrM:         Beerra B IXT:           sperra B TK:         04.04           service B IXT:         Beerra B IXT:           service B IXT:         Beerra B IXT:           service B IXT:         Beerra B IXT:           service B IXT:         Beerra B IXT:           oscillations:         Georgeon B IXT:           pass:         (Sequestion B IXT):           oscillations:         Toporations:           primer C IXT:         Promocellations:           primer D IXT:         Promocellations:           primer D IXT:         Promocellations:           primer D IXT:         Promocellations:           primer D IXT:         Promocellations:           primer D IXT:         Promocellations:           primer D IXT:         Promocellations:           primer D IXT:         Promocellations:           primer D IXT:         Promocellations:           primer D IXT:         Promocellations:           primer D IXT:         Promocellations:           primer D IXT:         Promocellations:           primer D IXT:         Promocellations:           promocellations:         Promocellations:                                                                                                    | наркировки<br>2024 15:50:40<br>ения с ПК<br>0007709273033<br>Илинение Об<br>Илинение Об<br>илиненой ответственост<br>илиненой ответственоственостветственостветственостветственостветственостветственостветстветственостветстветственостветстветстветстветстветстветстветстве                                                                                                    | 27738<br>А<br>арание 0H Зана<br>3анрытие 0H Зана<br>3анрытие 0H Зана<br>57738<br>А<br>а<br>а<br>а<br>а<br>а<br>а<br>а<br>а<br>а<br>а<br>а<br>а<br>а | eka GH Pepeperuktipausa<br>creek kazerse<br>creek kazerse<br>creek kazer                                                                                                    |                                                                                                    | Драйвер:<br>10.10.0.0<br>О програние<br>О програние<br>О прог                                                                                                    |
| Скритти драївера<br>Лог<br>Чтенне архива ВН<br>Чтенне архива ВН<br>Фтемне укадоннення<br>Средні Кара<br>(Станка)<br>(Станка)<br>Весека (Станка)<br>Весека (Станка)<br>Весек                      | Кенал<br>Кенал<br>К | Comparing (Society Control of Control of Control                                                                                                    | наркировки<br>2024 15:50:40<br>веня с ГК<br>(00775027000<br>Изнение ОД<br>Изнение ОД<br>изнение ОД<br>и                                                                                                    | 1 : 0 : 0<br>Счетать Закрытие ФН Зак<br>2728<br>А<br>Тью толга."<br>а. а. 52<br>реки<br>*<br>*<br>*<br>*<br>*                                       | ена ФН Перерегистрация<br>клтени налогос<br>ОСН<br>УСН допа, -р<br>ЕСН<br>УСН допа, -р<br>ЕСН<br>Распен<br>Распен<br>Распен<br>Сосн<br>Сосн | Penxi<br>V<br>Bueacomb<br>Conserver<br>econs<br>Conserver<br>record                                                                                                    | Драйвер:<br>10.10.00.<br>О програнее<br>О програнее<br>Сососта<br>Вилочее<br>Шарена С<br>Сево ста<br>Сево ста<br>Чен за<br>Сососта<br>Сево ста<br>Чен за<br>Сососта<br>Сево ста<br>Сево ста<br>Сво сево ста<br>Сево ста<br>Сево ста<br>Сево ста<br>Сево ста<br>Сево ста<br>Сево ста<br>Сево ста<br>Сево ста<br>Сево ста<br>Сево ста<br>Сево ста<br>Сево ста<br>Сво ста<br>Сево ста<br>Сво ста<br>Сево ста<br>Сво сево ста<br>Сво ста<br>Сво ста<br>Сво ста<br>Сво ста<br>Сво ста<br>Сво ста<br>Сво сево ста<br>Сво ста<br>Сво ста<br>Сво ста<br>Сво ста<br>Сво ста<br>Сво ста<br>Сво сво ста<br>Сво сво ста<br>Сво сво сво ста<br>Сво сво сво сво сво сво сво сво сво сво с                                                                                                    |

Считать Закрытие ОН Замена ОН Перерегистрация Репистрация

Драйвер: 10.10.00 У О прог

: 21102 🗘

 Для ФР АТОЛ проверьте очередь отправки данных в информационной системе маркировки (ИСМ) Честного знака. Для этого в приложении драйвера фискального регистратора откройте вкладку ФН > Тип данных: «20 - Статус информационного обмена с ИСМ» и убедитесь, что документы были отправлены. Если нет, обратитесь в центр технического обслуживания ФР АТОЛ.

| 🖳 Тест драйвера ККТ (10.10. | .0.0)              |                                          |           | - 🗆 ×                  |
|-----------------------------|--------------------|------------------------------------------|-----------|------------------------|
| Информация о ККТ            | Запросы Реквизи    | ты Сервис                                |           |                        |
| Регистрация ККТ             | Тип данных:        | 20 - Статус информационного обмена с ИСМ | •         | Свойства               |
| Чек                         | Номер реквизита:   | 1                                        | \$        |                        |
| Отчеты                      | Номер документа:   | 1                                        | \$        |                        |
| Внесения / выплаты          | Номер регистрации: | 1                                        | ۵         |                        |
| Печать                      | Дата и время:      | 2024.04.04 15:12:20 У Из ККТ             | Из ПК     | Кассир:                |
| Маркировка                  | Тип чека:          | 1 - Приход                               | •         | ИНН кассира:           |
| Программирование            | Тип счетчиков:     | 0 - Счетчики текущей смены               | •         |                        |
| Универсальные счетчики      |                    |                                          | Запросить | Регистрация<br>кассира |
| ΦΗ                          |                    |                                          |           | Статус документа       |
| Внешние устройства          |                    |                                          |           | Допечатать             |
| Нижний уровень              |                    |                                          |           | Сервисная              |
| Сервисные                   |                    |                                          |           | информация             |
| TIO KKT                     |                    |                                          |           |                        |
| Лицензии                    |                    |                                          |           |                        |
| Шаблоны ККТ                 |                    |                                          |           |                        |
| Прочее                      |                    |                                          |           |                        |
| Чтение данных               |                    |                                          |           |                        |
| БД документов               |                    |                                          |           |                        |
| Работа с json               |                    |                                          |           |                        |
| Скрипты драйвера            |                    |                                          |           |                        |
| Лог                         |                    |                                          |           |                        |
| Чтение архива ФН            |                    |                                          |           |                        |
| Чтение уведомлений ФН       |                    |                                          |           | กกลุษัตรกา             |
| Чтение документов ФН        |                    |                                          |           | 10.10.0.0              |
|                             |                    |                                          |           | О программе            |

• Для работы с маркированной продукцией, необходимо проверить наличие лицензии **арі раутепt** в айко офис:

|                               |                 | 💌 💾 📶 — ИП РОМА                         | HE5.182.5.37.0011io         | e 2024 | - 6            | ×              |                |          | _ 0                                      | ,   |
|-------------------------------|-----------------|-----------------------------------------|-----------------------------|--------|----------------|----------------|----------------|----------|------------------------------------------|-----|
| авигация 🔎 п                  | Тоиск по меню # | ода × Товары × Накладные                | х Инвентаризац              | ы × Д  | вижение товара | ×              | and the second |          |                                          |     |
| дите текст для поиска по меню | Р               | юда                                     |                             |        |                |                |                |          |                                          |     |
| 🔀 Избранное                   | ~               | Добавить Добавить группу                | Действия                    | ▼ 1    | Вид 🔻          | Обновить       | Поиск:         |          | $\Leftrightarrow \Rightarrow \mathbf{X}$ |     |
| Розничные продажи             | Назва           | ание                                    | <ul> <li>Артикул</li> </ul> | Код    | Тип            | Метод списания | Ед. измерения  | Цена, р. | Себестоимость                            | Ce6 |
| облитные продаки              |                 | и 🍯 Бакунин Нуар                        | 6770                        | 20932  | Группа         |                |                |          |                                          |     |
| овары и склады                | ~               | Бакунин Нуар 0,25                       | 85735                       | 20933  | Блюдо          | Ингредиенты    | порц           | 220,00   | 36,15                                    |     |
|                               |                 | Бакунин Нуар 0,4                        | 91104                       | 20934  | Блюдо          | Ингредиенты    | порц           | 320,00   | 57,83                                    |     |
| роизводство и логистика       | $\sim$          | и 🍯 Бакунин Пепел                       | 6386                        | 23939  | Группа         |                |                |          |                                          |     |
|                               |                 | Бакунин Пепел 0,25                      | 96054                       | 23941  | Блюдо          | Ингредиенты    | порц           | 320,00   | 37,95                                    |     |
| отрудники                     | ~               | Бакунин Пепел 0.4                       | 9995                        | 23942  | Блюдо          | Ингредиенты    | порц           | 440,00   | 60,71                                    |     |
|                               |                 | Бакунин Первый Авиатор                  | 0432                        | 5464   | Группа         |                |                |          |                                          |     |
| реискурант                    | ~               | Бакунин Первый Авиато                   | p 0.25 84162                | 5540   | Блюдо          | Ингредиенты    | порц           | 250,00   | 36,39                                    |     |
|                               |                 | Бакунин Первый Авиато                   | p 0.4 92640                 | 5541   | Блюдо          | Ингредиенты    | порц           | 350,00   | 58,22                                    |     |
| Vindnubi                      | ~               | и 🍯 Бакунин Ритмы                       | 3468                        | 18963  | Группа         |                |                |          |                                          |     |
| онтрагенты                    |                 | Бакунин Ритмы 0,25                      | 87050                       | 18855  | Блюдо          | Ингредиенты    | порц           | 250,00   | 47,18                                    |     |
| on parent of                  |                 | Бакунин Ритмы 0,4                       | 5707                        | 18845  | Блюдо          | Ингредиенты    | порц           | 350,00   | 75,49                                    |     |
| тчеты                         | $\sim$          | Бакунин Рубин                           | 7031                        | 24705  | Группа         |                |                |          |                                          |     |
|                               |                 | Бакунин Рубин 0.25                      | 84692                       | 24706  | Блюдо          | Ингредиенты    | порц           | 280,00   | 45,84                                    |     |
| исконтная система             | $\sim$          | Бакунин Рубин 0.4                       | 88260                       | 24707  | Блюдо          | Ингредиенты    | порц           | 380,00   | 73,35                                    |     |
|                               |                 | и 🍯 Бакунин Рука Бога                   | 0433                        | 5465   | Группа         |                |                |          |                                          |     |
| бмен данными                  | $\sim$          | Бакунин Рука Бога 0.25                  | 91025                       | 5536   | Блюдо          | Ингредиенты    | порц           | 250,00   | 33,97                                    |     |
|                               |                 | Бакунин Рука Бога 0.4                   | 84865                       | 5537   | Блюдо          | Ингредиенты    | порц           | 350,00   | 54,36                                    |     |
| дминистрирование              | ~               | и Бакунин Столица Мира                  | 0434                        | 5466   | Группа         |                |                |          |                                          |     |
|                               |                 | Бакунин - Столица Мира                  | 0.4 8257                    | 5535   | Блюдо          | Ингредиенты    | порц           | 350,00   | 56,85                                    |     |
| OCTOBRO                       | ~               | Бакунин Столица Мира 0                  | 0.25 5731                   | 5534   | Блюдо          | Ингредиенты    | порц           | 250,00   | 35,53                                    |     |
| OMOULE                        | ~               | Бакунин Чистый                          | 6538                        | 23335  | Группа         |                |                |          |                                          |     |
| онощь                         | · ·             | <ul> <li>Бакунин Электробанк</li> </ul> | 6449                        | 25524  | Tpynna         |                |                |          |                                          |     |
|                               |                 | <ul> <li>Бакунин Юбиленый</li> </ul>    | 6703                        | 21251  | Группа         |                |                |          |                                          |     |
|                               |                 | <ul> <li>Бакунин Юность</li> </ul>      | 7073                        | 23064  | Fpynna         |                |                |          |                                          |     |
|                               |                 | Бакунин Яркий                           | 7210                        | 24702  | Группа         |                |                |          |                                          |     |

Заходим в iiko office.

0

| Навигация 🔎 Помо                | к по меню 👎 | Блюда × Товары × Нак            | ладные 🗙 И        | нвентаризации 🗙 Движение товара       | ×                                 |              |          |   |
|---------------------------------|-------------|---------------------------------|-------------------|---------------------------------------|-----------------------------------|--------------|----------|---|
| зедите текст для поиска по неню | ٩           | Блюда                           |                   |                                       |                                   |              |          |   |
| Отчеты                          | ~           | Добавить Добавить               | rpynny A          | ействия 🔻 Вид 👻                       | Обновить Поиск:                   | 4            | > 🗙      |   |
| Лисконтная система              | ~           |                                 |                   | Лицензия                              |                                   | ×            | тоимость |   |
| 06.000.000.000                  |             |                                 |                   | Обновление лицензии.                  |                                   |              | 36,15    | 5 |
| Јомен данными                   | ~           |                                 |                   |                                       |                                   |              | 57,83    | 3 |
| Администрирование               | ~           | Клиентский ID: 039-860-265      |                   | Если Вы не знаете свой клиентский ID, | , то обратитесь в техническую под | держку.      | 37.95    | ŝ |
|                                 |             |                                 |                   |                                       |                                   |              | 60,71    | i |
| Сумы заров                      |             | Дата последнего успешного обно  | вления лицензии:  | 04.04.2024                            |                                   |              |          |   |
| Настройки оборудования          |             | Количество дней до окончания ра | боты онлайн-лицен | (3)(9): 28                            |                                   |              | 36,39    | 9 |
| Системные настройки             |             |                                 |                   |                                       |                                   |              | 58,22    | 2 |
| Обслуживание БД                 |             | Установленные лицензии:         | <b>2</b>          |                                       |                                   |              | 47.15    | R |
| Сменить свой пароль             |             | MODY/ID                         | • количество      | дата начала деиствия лицензии         | дата окончания деиствия лиценз    | 00.05.2024   | 75,49    | 5 |
| Настройка устройств ввода       |             | FullEdition (Server)            | 2                 | 01.08.2017                            | ,                                 | 09.05.2024   |          |   |
| Права доступа                   |             | RMS (Front Fast Food)           | 4                 | 14.05.202                             |                                   |              | 45,84    | 9 |
| Шаблоны печатных форм           |             | RMS (TableService)              | 4                 | 14.05.202                             |                                   |              | 73,35    | 1 |
| Шаблоны чеков                   |             | RMS (Office)                    | 6                 | 20.06.2018                            | 3                                 |              | 22.01    |   |
| Отчеты ikoFront                 |             | RMS (Integration)               | 18                | 20.06.2018                            | 8                                 |              | 54.36    | 6 |
| Выбор языка придожения          |             | RMS (Finance)                   | 6                 | 20.06.2018                            | 8                                 |              |          |   |
| Установить лицензию             |             | RMS (Personnel)                 | 6                 | 20.06.2018                            | 8                                 |              | 56,85    | 5 |
| Выбор темы                      |             | RMS (Hostess)                   | 4                 | 14.05.202                             |                                   |              | 35,53    | 3 |
| конструктор новостёй            |             | RMS (CheckOut)                  | 2                 | 07.12.2018                            | 8                                 | 09.05.2024   |          |   |
| Доставка                        | ~           | API (RestApi)                   | 19                | 25.09.202                             | 3                                 | 09.05.2024 🗸 |          |   |
| Помощь                          | ~           |                                 |                   |                                       | Установить                        | Закрыть      |          |   |
|                                 |             |                                 |                   |                                       |                                   |              |          |   |

| тановленные лицензии:                             |       |                              |                                  |
|---------------------------------------------------|-------|------------------------------|----------------------------------|
| Модуль                                            | Колич | Дата начала действия лицен 🔻 | Дата окончания действия лицензии |
| FrontPaymentPlugin (Внутренний платежный интерфей | 10    | 29.01.2024                   | 06.03.2024                       |
| PaymentPlugin (Front)                             | 10    | 29.01.2024                   | 06.03.2024                       |
| DrvUniFRCashRegisterPlugin (Front)                | 3     | 19.09.2020                   |                                  |

<sup>о</sup> Если их нет, нажать установить, перезапустить и проверить еще раз

|                                   |                                      | VIIIIONA                | THE STOLES STRUCTURE EVEN         |                      |                        |               |               |        |
|-----------------------------------|--------------------------------------|-------------------------|-----------------------------------|----------------------|------------------------|---------------|---------------|--------|
| Навигация                         | Поиск по меню # Блюда ×              | Товары 🗙 Накладные      | х Инвентаризации х                | Движение товара      | x                      |               |               | 1.10   |
| Введите текст для поиска по ненко | <sub>о</sub> Блюда                   |                         |                                   |                      |                        |               |               | C)     |
| *                                 |                                      |                         | Лицензия                          |                      | x                      |               | ¥             |        |
| Отчеты                            |                                      | Пинанизии               | истановлена. Спасибо!             |                      |                        |               |               | Colore |
| Дисконтная система                |                                      | Jingenana               | YCIAHOB/IEHa, CHACHOO             |                      |                        | а цена, р.    | Серестримость | A      |
|                                   | Клиенторий ID: 039,860,265           | Ecou B                  | ы не знаете свой колентский ID. з | о обратитесь в техни |                        | 220,00        | 36,1          | 5      |
| Обмен данными                     | 033000-203                           |                         |                                   | o opportiedo o renor | accepto montecomorph   | 320,00        | 57,83         | 3      |
| Администрирование                 | Дата последнего успешного обное      | ления лицензии: 05.04.  | 2024                              |                      |                        | 320,00        | 37,9          | 5      |
| Настройки торгового предприятия   | Количество дней до окончания ра      | оты онлайн-лицензии: 29 |                                   |                      |                        | 440,00        | 60,7          | 1      |
| Схемы залов                       |                                      |                         |                                   |                      |                        |               |               |        |
| Настройки оборудования            | Установленные лицензии:              | П                       | релупрежление                     | X                    |                        | 250,00        | 36,39         | 9      |
| Системные настройки               | Модуль                               |                         | pert i pert de la competitione    |                      | вия лицензии           | 350,00        | 58,2          | 2      |
| Обслуживание БД                   | <ul> <li>RMS (Server RMS)</li> </ul> | Лов отображения всех из | менений рекомена уется ререзару   | CTUTH DOMONIKEHINE   | 09.05.2024 ^           | 250.0         | 47 1          | 9      |
| Сменить свой пароль               | FullEdition (Server)                 |                         |                                   | ,                    | 09.05.2024             | 350.00        | 75.4          | 9      |
| Настройка устройств ввода         | RMS (Front Fast Food)                | Переза                  | пустить Отмена                    |                      |                        |               |               |        |
| Права доступа                     | RMS (TableService)                   | Paralamente             |                                   |                      |                        | 280,00        | 45,84         | 4      |
| Шаблоны печатных форм             | RMS (Office)                         | 6                       | 20.06.2018                        |                      |                        | 380,00        | 73,3          | 5      |
| Шаблоны чеков                     | RMS (Integration)                    | 18                      | 20.06.2018                        |                      |                        |               |               |        |
| Отчеты iikoFront                  | RMS (Finance)                        | 6                       | 20.06.2018                        |                      |                        | 250,00        | 33,97         | 7      |
| Выбор языка приложения            | RMS (Personnel)                      | 6                       | 20.06.2018                        |                      |                        | 350,00        | 54,3          | à      |
| Установить лицензию               | RMS (Hostess)                        | 4                       | 14.05.2021                        |                      |                        | 250.0         |               |        |
| Выбор темы                        | RMS (ChedkOut)                       | 2                       | 07.12.2018                        |                      | 09.05.2024             | 250.00        | 35,5          | 3      |
| Конструктор новостей              | API (RestApi)                        | 19                      | 25.09.2023                        |                      | 09.05.2024 🗸           |               |               |        |
| Поставка                          |                                      |                         |                                   | Установить           | Закрыть                |               |               |        |
| Mocrophy                          |                                      |                         | 1979                              |                      | al al                  |               |               |        |
| Помощь                            | × .                                  | Бакунин Яркий           | 7210 24702                        | Группа               |                        |               |               | ~      |
|                                   | <                                    |                         |                                   |                      |                        |               |               | >      |
| 9 7 7012 0 huilt an 20 Eab 2024   |                                      | Constant Constant       | /Deverse puis European European   | MIT Downey           | Designed to the second | Energy Commit |               |        |

Если после этих действий лицензии все еще отстутствуют, необходимо обратиться к дилеру за их обновлением или приобритением.

# Требования к номенклатуре

Важным условием работы продукта является работа с пивом как с блюдом в ПКО (не с модификатором).

Единицы измерения - в порциях.

Настройка номенклатуры для продажи напитков в порциях:

https://ru.iiko.help/articles/#!how-to-iiko/items-settings-v2

Настройка номенклатуры для продажи напитков в литрах:

https://ru.iiko.help/articles/#!how-to-iiko/items-settings

Обязательно в номенклатуре для разливного пива должен стоять 31 признак расчета:

# 31 - подакцизный товар, подлежащей маркировке средством идентификации, имеющий код маркировки:

| сновные свойства     | Единицы изм | ерения  | Дополн    | ительная информ   | ация И      | зображения | Товары поставшики | ов Пишевая ценность                   | Шкала размеров      | T +   |
|----------------------|-------------|---------|-----------|-------------------|-------------|------------|-------------------|---------------------------------------|---------------------|-------|
| Gillee Haugura       | 9/ parao    | Voorau  | 222200    | Amoronuna         | lovon na lu | Don 200    |                   |                                       | an and have obtain  |       |
| Tiddenka             | инитерь     | 3 popen | sanacos   | икогольная д      | (crospace)  | 1 10/10300 | пельские своиства |                                       |                     |       |
|                      |             | — и     | нформаци  | я для прайс-листа |             |            |                   | Себестоимость                         |                     |       |
| Полное название:     |             |         |           |                   |             |            |                   | Оценочная                             |                     |       |
|                      |             |         |           |                   |             |            |                   | себестоимость**:                      | 0,00 3a 1           | л     |
| Описание:            |             |         |           |                   |             |            |                   | CCC: 0                                |                     |       |
|                      |             |         |           |                   |             |            | 0                 | спп: 🚺                                |                     |       |
|                      |             |         |           |                   |             |            |                   | • Приблизительные зн                  | ачения              |       |
|                      |             |         |           |                   |             |            |                   | (не было приходов                     | на склад)           |       |
|                      |             |         |           |                   |             |            |                   | **Используется для о                  | ценки себестоиности |       |
|                      |             |         |           |                   |             |            |                   | если не было ни одн                   | юй закупки          |       |
|                      |             |         |           |                   |             |            |                   |                                       |                     |       |
|                      |             |         |           |                   |             |            | Y                 | Категория                             |                     |       |
| Название на иностран | ном языке:  |         |           |                   |             |            |                   | Категория:                            |                     |       |
|                      |             |         |           |                   |             |            |                   | Пиво разливное со сю                  | идкой 🗸             | 1     |
| Описание на иностран | ном языке:  |         |           |                   |             |            |                   | HIC                                   |                     |       |
|                      |             |         |           |                   |             |            |                   | Надоговая категория                   |                     |       |
|                      |             |         |           |                   |             |            |                   | (ue zanaua)                           |                     |       |
|                      |             |         |           |                   |             |            |                   | (inc sugarus)                         |                     |       |
|                      |             |         |           |                   |             |            |                   | Срок хранения                         |                     |       |
|                      |             |         |           |                   |             |            |                   | Coord M021004401 00400                | (1110) 00100        | linni |
|                      |             |         |           |                   |             |            |                   | срок хранения. 00.00                  | (4.4) 00.00         | feru  |
|                      |             |         |           |                   |             |            |                   | - Группы аллергенов                   |                     |       |
|                      |             |         |           |                   |             |            |                   |                                       | 2                   |       |
|                      |             |         |           |                   |             |            |                   |                                       |                     |       |
|                      |             |         |           |                   |             |            |                   | <ul> <li>Курс по умолчанию</li> </ul> |                     |       |
|                      |             |         |           |                   |             |            |                   | (не задан)                            | >                   |       |
|                      |             |         |           |                   |             |            |                   |                                       |                     |       |
|                      |             |         |           |                   |             |            |                   | предмет расчета                       |                     | -     |
|                      |             |         |           |                   |             |            |                   | 31 - подакцизный това                 | ар. подлежаще У     | a     |
|                      |             |         |           |                   |             |            |                   |                                       |                     | 1     |
|                      |             |         |           |                   |             |            |                   | Способ расчета                        |                     |       |
|                      |             |         |           |                   |             |            |                   |                                       | ~ >                 |       |
|                      |             |         |           |                   |             |            |                   |                                       | 10.15               | 1     |
|                      |             |         |           |                   |             |            |                   | Дополнительно                         |                     |       |
|                      |             |         |           |                   |             |            | ~                 | Не выгружать техкар                   | ты в резервную БД   |       |
|                      |             | Настро  | йки оформ | ления кнопки в і  | koFront -   |            |                   | Участвует во флаерно                  | ой программе        |       |
| Цвет текста: 🛄 Tra   | ansparent   | v       |           |                   | Выб         | рать       |                   | Печатать при добавля                  | 246464              |       |
| цвет фона: 🔲 Тга     | ansparent   | ~       |           |                   |             |            |                   |                                       |                     |       |
|                      |             |         |           |                   | Уд          | d/mTb      |                   |                                       |                     |       |
|                      |             |         |           | Нет               |             |            |                   |                                       |                     |       |
|                      |             |         |           |                   |             |            |                   |                                       |                     |       |
|                      |             |         |           |                   |             |            |                   |                                       |                     |       |
|                      |             |         |           |                   |             |            |                   |                                       |                     |       |
|                      |             |         | Информа   | ция для повала    |             |            |                   | Закупка через калоу                   |                     |       |
|                      |             |         |           | - Manager         |             |            |                   |                                       |                     |       |

# Код ТН ВЭД - здесь должно быть пусто:

| Основные свойства Едини       | цы измерения  | Дополнительная ин     | формация | Изображения | Товары пос | тавщиков | Пищевая ценность | Шкала размеро |
|-------------------------------|---------------|-----------------------|----------|-------------|------------|----------|------------------|---------------|
| Название:                     | Пиво Харп     |                       |          |             |            |          |                  |               |
| Тип номенклатуры:             | Блюдо         |                       |          | v 1         | добавить   | Удали    | ть               |               |
| Бухгалтерская категория:      | Товар         |                       |          | ~           | Название   |          |                  | Мин           |
| Родительская группа:          | Алкоголь      |                       |          | ~           |            |          |                  |               |
|                               | Генериро      | вать артикул          |          |             |            |          |                  |               |
| Номенклатурный код (Артикул   | : 8562589000  | 0891250500            |          |             |            |          |                  |               |
| Кол ТН ВЭЛ БАЭС:              |               |                       |          | V X         |            |          |                  |               |
| Kon fuurmoro unfont niikoFron |               |                       | X        | 11111201    |            |          |                  |               |
| код оыстрого наобра в ікогтоп |               | 12                    |          | 11111301    |            |          |                  |               |
|                               | Е Генерирс    | вать код быстрого на  | бора     |             |            |          |                  |               |
|                               | Время пр      | иготовления по умолча | анию     |             |            |          |                  |               |
| Время приготовления (чч:мм:с  | ): Норма: 00: | 00:00                 | 00:00:00 | ~ ×         |            |          |                  |               |
| Тип места приготовления:      | Цех напитк    | 0B                    |          | ~           |            |          |                  |               |
|                               | 🛈 🗸 Готов     | ить вместе с основным | блюдом   |             |            |          |                  |               |
| Схема модификаторов:          |               |                       |          | v + x       |            | -        |                  |               |
|                               |               |                       |          |             |            |          |                  |               |
|                               | Прейск        | урант                 |          |             |            |          |                  |               |
|                               |               | 200.00 22.1 2020      | Coofee   | 12010012    |            |          |                  |               |
| цена в праислисте ресторана   | _             | 200,00 за тпорц.      | CB0004   | пая цепа    |            |          |                  |               |
| Цена по приказу:              | 0             | 60,00                 |          |             |            |          |                  |               |
| Включать в прайс-лист         | 🔺 Med         | то приготовления      |          |             |            |          |                  |               |
| 🕑 Все места продаж            | Вкл           | ючено по приказу      |          | ^           |            |          |                  |               |
| ✓ bio test                    | bio           | test                  |          |             |            |          |                  |               |
| Black Hole                    | Blac          | k Hole                |          |             |            |          |                  |               |

Если при продаже пива документы не уходят в Честный знак, выполните следующие действия:

- 1. Проверьте, открыта ли категория «Пиво» в Честном знаке и активна ли ЭЦП.
- 2. Проверьте требования фискального регистратора для Вашей учетной системы, а также версию формата фискальных документов (ФФД 1.2) в базе данных фронта.
- 3. Для ФР АТОЛ проверьте очередь отправки данных в информационной системе маркировки (ИСМ) Честного знака. Для этого в приложении драйвера фискального регистратора откройте вкладку ФН > Тип данных: «20 - Статус информационного обмена с ИСМ» и убедитесь, что документы были отправлены. Если нет, обратитесь в центр технического обслуживания ФР АТОЛ.
- 4. Проверьте наличие лицензии api payment для работы с маркированной продукцией.
- 5. Убедитесь, что для блюда указан верный признак расчета 31 (подакцизный товар).
- 6. Убедитесь, что **блюдо** поставлено на кран корректно (выбран кран и блюдо). Если блюдо не поставлено на кран, то документы о его продаже не будут отправляться в Честный знак

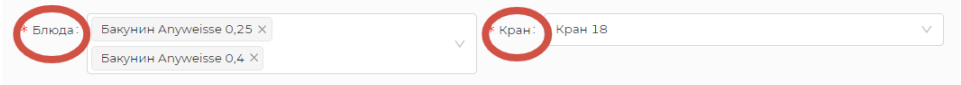

Важно при заведении номенклатуры в айко офис избежать дублей при выборе пивных позиций, иначе плагин не сможет выбрать и привязать актуальное блюдо к крану, что скажется на последующей передаче данных в ОФД и ЧЗ.

Как вариант решения данной проблемы, можно подписать к верной позиции в айко офис символ «\*», затем в Доксинбокс при выборе номенклатуры удалить все блюда без символа, тем самым избежать дублей.

Затем заново поставить заново кегу на кран корректно (привязать блюдо и кран).